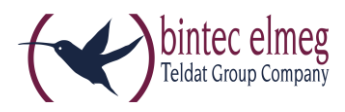

# Read Me Release 1.16.3 elmeg IP620 und elmeg IP630

## 1. What is new?

• ....

# 2. Enhancements

• Unable to perform firmware update due to lack of free space.

# 3. Firmware Upgrade

Devices of the be.IP series operated in PABX mode, devices of the elmeg hybird 1x0 series and elmeg hybird 120 Gigaset Edition support the release 1.16.3 for **elmeg IP620** and **elmeg IP630**.

An upgrade to release 1.16.3 can be carried out using the user interface (the configurator) of **elmeg IP620 / elmeg IP630**. Alternatively, you can carry out the upgrade using the user interface of one of the supporting PABX devices.

#### Preconditions

- a be.IP series device in PABX mode, an elmeg-hybird-1x0 series device or an elmeg hybird 120 Gigaset Edition running system software release 10.1.21.101
- a working internet connection.

#### Carrying out the upgrade

#### Using the elmeg IP620 / elmeg IP630 configurator

- 1. Open the download page for **elmeg IP620 / elmeg IP630** of the bintec elmeg website.
- 2. Select firmware release 1.16.3 and download it to your PC.
- 3. Enter the IP address of your **elmeg IP620 / elmeg IP630** in the address bar of your browser and log in to your device.
- 4. Go to the menu **Settings -> System -> Firmware Update**.
- 5. In the line **User defined firmware file**, click **Browse**, navigate to the ZIP archive you have downloaded and click **Open**.
- Click the Load icon in order to upload the file to the device.
  The upgrade can take a while. After it has been completed, the device reboots.

#### Alternatively using a PABX

- 1. Ensure that the GUI View is set to Full Access.
- Access the Maintenance -> Update system phones-> elmeg OEM menu.
  You now see your elmeg IP620 / elmeg IP630 in both of the lists. The status of your device is represented by a green icon.
- **3.** If your **elmeg IP620 / elmeg IP630** is not shown in the lists, or its status is represented by a red icon, different reasons can be responsible. Verify that your device has been properly installed and registered.

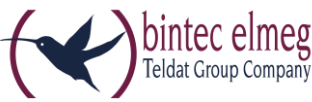

- 4. Activate the option Automatic Update from external Server in the section Update from external Server.
- 5. Activate the Option Update immediately in the line that shows your **elmeg IP620 / elmeg IP630** with a green icon, and click **OK**.

It may take a while until the upgrade is actually carried out. After it has been completed, the device reboots.

### 4. Bug fixes

- Doubled ringing tone
- Provisioning is crashing when xml does not contain version field
- First global contact is displayed when voicemail is calling
- Switching between allow/don't allow packet fragmentation has no influence on HTTP packets
- No information about new voicemail-several voicemail boxes
- Wrong voice mail number is shown in Call Divert
- Call divert to voicemail is not displayed on the IDLE screen
- BLF does not show name of the key but phone number

### 5. Known Issues

• Bluetooth headset using USB plug not supported